## Procédure installation imprimante sur MAC

Télécharger les 2 fichiers .DMG (Color pour l'imprimante couleur, Mono pour l'imprimante N&B) et les mettre sur le bureau

Double cliquer sur l'imprimante à installer

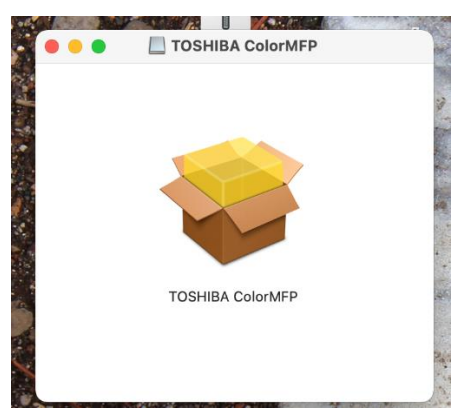

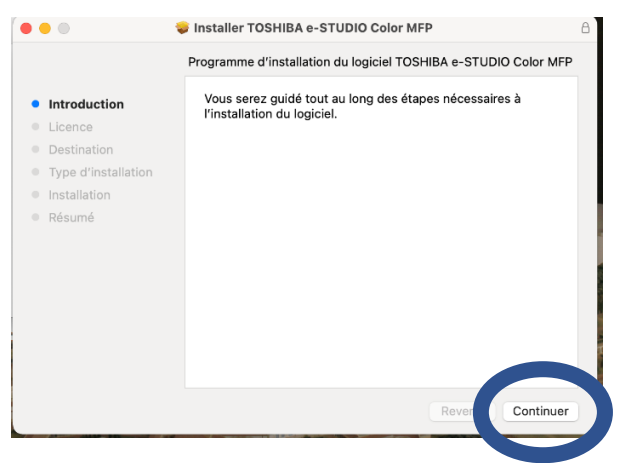

Suivre la procédure d'installation en cliquant sur Continuer

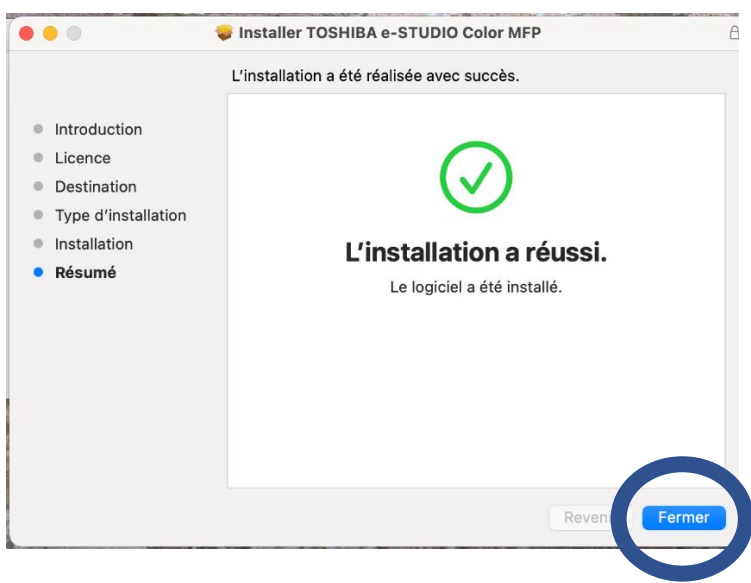

Fermer la fenêtre d'installation du pilote

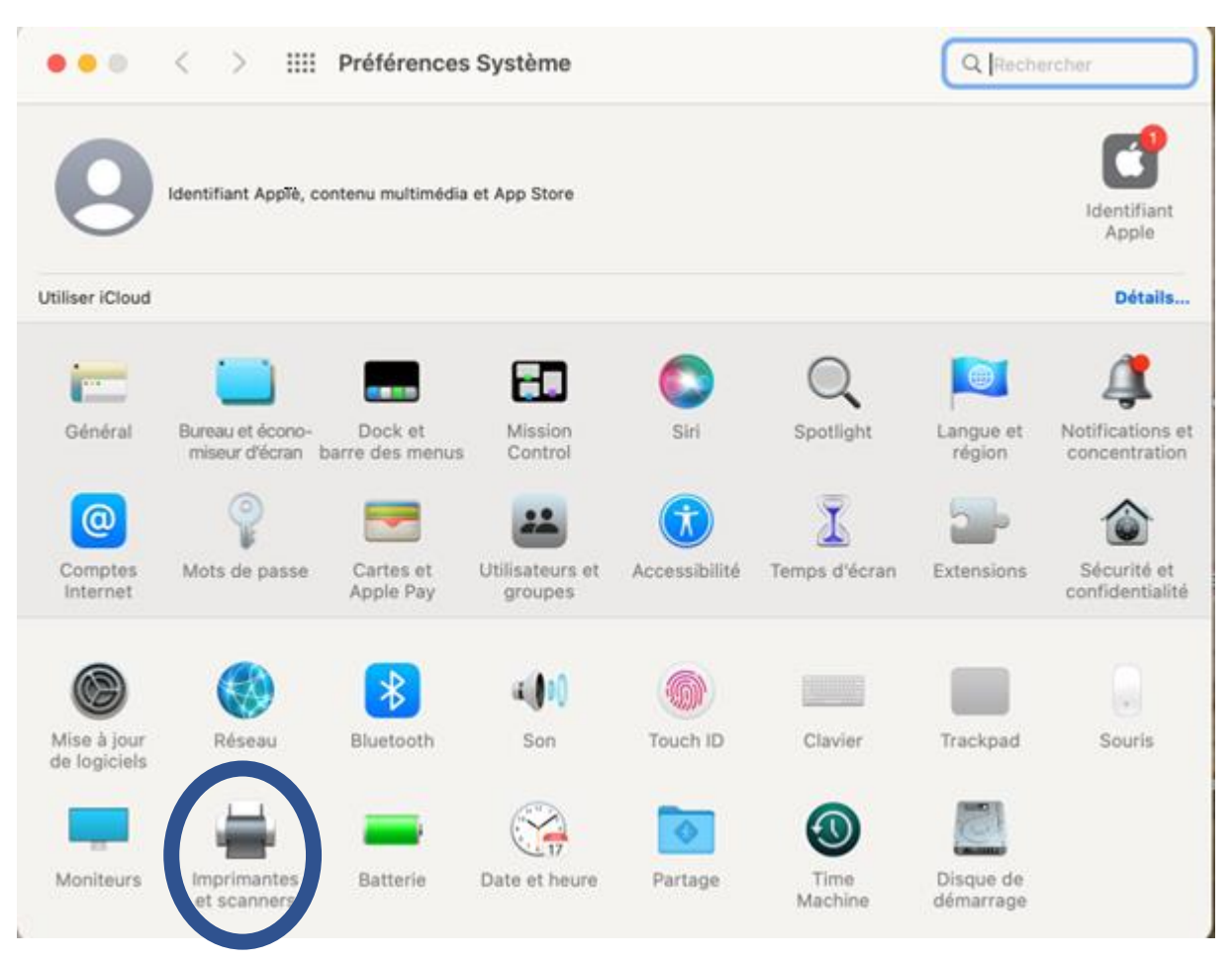

## Dans Préférence système, cliquer sur Imprimantes et scanners

## Cliquer sur + pour installer une nouvelle imprimante

| • • • < > :::: Imp                                | orimantes et scanners                                                   | Q Rechercher        |
|---------------------------------------------------|-------------------------------------------------------------------------|---------------------|
| Imprimantes                                       | Imprimer Numériser                                                      |                     |
| Canon MB2100 series<br>• Hors ligne, dernière uti | Canon MB2100 series                                                     |                     |
| Fax                                               | Ouvrir la liste d'attente d'impress                                     | ion                 |
| Canon MB2100 series                               | Options et fournitures                                                  |                     |
|                                                   | Emplacement :<br>Type: Canon MB2100 series-AirPrint<br>État: Hors ligne |                     |
| +-                                                | Partager l'imprimante sur le réseau                                     | Préférences Partage |
| quer ici pour ajouter une imprimante              | e, un fax ou un scanner<br>                                             | mante 📀             |
|                                                   | Format de papier par défaut : A4                                        | <b>?</b>            |

Dans la liste, choisir l'imprimante TOSHIBA, puis sélectionner la logiciel à utiliser en fonction de Mono ou Color

| Rechercher                                                                                          |
|----------------------------------------------------------------------------------------------------|
| Rechercher<br>m                                                                                     |
| n ^ Type   ON XP-4100 Series Bonjour Multifunct   HIBA e-STUDIO2500AC-11713654 Bonjour Multifunct   |
| m ^ Type<br>ON XP-4100 Series Bonjour Multifunct<br>HIBA e-STUDIO2500AC-11713654 Bonjour Multifunct |
| ON XP-4100 Series Bonjour Multifunct<br>HIBA e-STUDIO2500AC-11713654 Bonjour Multifunct             |
| HIBA e-STUDIO2500AC-11713654 Bonjour Multifunct                                                     |
|                                                                                                    |
|                                                                                                    |
|                                                                                                    |
|                                                                                                    |
|                                                                                                    |
|                                                                                                    |
|                                                                                                    |
|                                                                                                    |
| Nom : TOSHIBA e-STUDIO2500AC-11713654                                                               |
| nplacement Choisissez un gestionnaire                                                               |
|                                                                                                    |
| Utiliser V Sélection automatique                                                                    |
| Cálectionner la legisiel                                                                            |
| Selectionner le logiciel                                                                            |
| Nom : TOSHIBA e-STUDIO2500AC-11713654                                                               |

| •                     | Logiciel de l'imprimante | Logiciel de l'imprimante                  |
|-----------------------|--------------------------|-------------------------------------------|
|                       | Q Filtre                 | Si Q Filtre                               |
| TOSHIBA ColorM        | FP                       | Intellitech IntelliBar Label Printer, 2.3 |
| DYMO Label Print      | ter                      | Oki 24-Pin Series                         |
| Epson 24-Pin Ser      | ies                      | Oki 9-Pin Series                          |
| Epson 9-Pin Serie     | 25                       | , TOSHIBA ColorMFP-CN                     |
| EPSON FAX             |                          | TOSHIBA ColorMFP-X7                       |
| EPSON FAX A3          |                          | TOSHIBA MonoMFP                           |
| HP DeskJet Series     | S                        | TOSHIBA MonoMFP-CN                        |
| HP LaserJet Serie     | es PCL 4/5               | TOSHIBA MonoMFP-X7                        |
| Intellitech IntelliBa | ar Label Printer, 2.3    | Zebra CPCL Label Printer                  |
| Oki 24-Pin Series     |                          | Zebra EPL1 Label Printer                  |
| Oki 9-Pin Series      |                          | Zebra EPL2 Label Printer                  |
| TOSHIBA ColorMF       | FP-CN                    | Zebra ZPL Label Printer                   |

Cliquer sur Ajouter pour valider

| Général Opt                                                                                   | ions Niveaux de fournitures Uti                                                                                        | litaire                            |
|-----------------------------------------------------------------------------------------------|----------------------------------------------------------------------------------------------------|------------------------------------|
| Pour tirer pleinement parti d<br>correctement. Pour obtenir c<br>proposé en option, reportez- | es options de votre imprimante, indiquez s<br>des informations sur votre imprimante et sc<br>-vous à sa documentation. | i elles s'affichent<br>on matériel |
| Sélection du modèle:                                                                          | TOSHIBA e-STUDIO2500ACSeries                                                                                           | ٢                                  |
| Finisseur:                                                                                    | Aucun                                                                                                    | ٢                                  |
| Unité de perforation:                                                                         | Aucun                                                                                                    | ٢                                  |
| Cassettes:                                                                                    | Cassettes 1 et 2                                                                                                    | ٢                                  |
| LCF externe:                                                                                  | Non installé(e)                                                                                                    | 0                                  |
|                                                                                               | ✓ Disque dur                                                                                                    |                                    |
|                                                                                               | Impression Multi Station - Activé                                                                                      |                                    |
|                                                                                               | Utiliser OpenDirectory pour l'authentification                                                                         |                                    |
|                                                                                               | ✔ Confirmer code département lors de l'in                                                                              | mpr.                               |
|                                                                                               |                                                                                                    |                                    |
|                                                                                               |                                                                                                    |                                    |
|                                                                                               |                                                                                                    |                                    |
|                                                                                               | Αρρι                                                                                                    |                                    |

Recommencer la procédure pour l'installation de la deuxième imprimante si besoin.

## Vérifier que les réglages sont conformes à l'image ci-dessous et cliquer sur OK